# MA4367 AGILE MMDS TRANSMITTER SYSTEM

## INSTALLATION AND OPERATION GUIDE

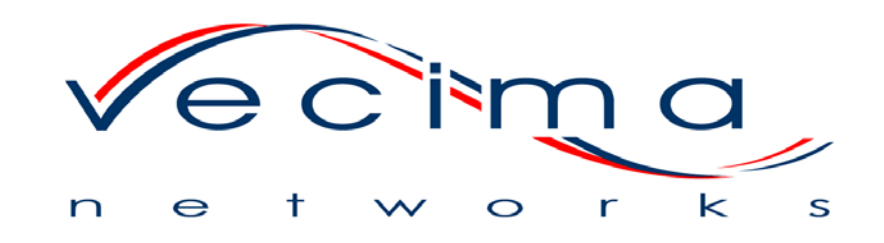

Document: ma4367\_ml\_03\_sd Approved: B.G.

Proprietary to Vecima Networks Inc.

All rights reserved.

No part of this publication may be reproduced in any form or by any means used to make any derivative work (such as translation, transformation or adaptation) without written permission from Vecima Networks Inc.

Vecima Networks Inc. reserves the right to revise this publication and to make changes in content from time to time without obligation on the part of Vecima Networks Inc. to provide notification of such revision or change.

Vecima Networks Inc. provides this guide without warranty of any kind, either implied or expressed, including, but not limited to, the implied warranties of merchantability and fitness for a particular purpose. Vecima Networks Inc. may make improvements or changes in the product(s) described in this manual at any time.

Specifications subject to change without notice - Printed in Canada

Thank you for purchasing this product from Vecima Networks!

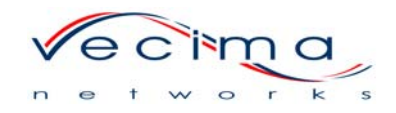

Vecima Networks is a leading technology design center and provides innovative solutions for the ongoing video, voice and data delivery revolution.

Since 1988, our design powerhouse has created custom RF and digital products for technology leaders such as AT&T, Cisco Systems, Cogeco, Comcast and Cox Communications. All Vecima Networks products benefit from this ground-breaking expertise.

### Vecima Networks designs and manufactures:

• 256 QAM Upconverters

Edge Devices

- Digital Video ModulatorsSpread Spectrum Devices
- Agile CATV Modulators

MMDS Transceivers

Wireless Cable LMDS

- Frequency Translators
- Off-air/CATV Demodulators
- Spread Spectrum Devices
  Wireless Cable MMDS
- Video On Demand Products and more!

For additional product or corporate information, please contact Vecima Networks at:

Vecima Networks Inc. 150 Cardinal Place Saskatoon, SK Canada S7L 6H7 Tel: (306) 955-7075 Fax: (306) 955-9919 Web: www.vecimanetworks.com Email: sales@vecimanetworks.com

### SAFETY PRECAUTIONS

- 1. Before installing and operating this equipment, read all Safety, Installation and Operating sections. Retain this manual for future reference.
- 2. Follow all instructions Failure to do so may result in damage to the unit or severe personal injury.
- 3. The user should not attempt servicing. There are no user serviceable parts inside. Refer all servicing to factory qualified personnel.
- 4. Shock Hazard An electrical shock hazard exists when the chassis cover is removed as is required to set internal controls. Always disconnect power from the unit before removing the cover.
- 5. Cleaning Do not use liquid or aerosol cleaners. Use a damp cloth for cleaning.

**Warning** Do not work on the system or connect or disconnect cables during periods of lightning activity.

## LES PRÉCAUTIONS DE SÉCURITÉ

- 1. Avant d'installer ou d'opérer cet équipement, lisez, toutes les sections de sécurités, d'installations et d'opérations. Gardez ce manuel comme source de référence.
- 2. Suivez toutes instructions si non, vous risquez d'endommager la machine ou de vous blesser sérieusement.
- 3. N'essayez pas de réparer cet équipement vous même. Référez toutes revisions nécessaire au personnel qualifié de la manufacture.
- 4. Risque de choc II y a un risque de décharge électrique qui existe quand la couverture du châssis est enlevée, comme est nécessaire pour ajuster les contrôls internes. Il faut toujours couper l'électricité avant d'enlever le couvercle pour faire aucun ajustage.
- 5. Le nettoyage n'utilisez pas de nettoyeurs aérosols ou liquides. Utilisez un tissu humide pour nettoyer.

Attention Ne pas travailler sur le système ni brancher ou débrancher les câbles pendant un orage du foudre.

| 1.0 GENERAL INFORMATION                                 | 7  |
|---------------------------------------------------------|----|
| 1.1 System Overview                                     | 7  |
| 1.2 MA4061B Module Features                             | 7  |
| 1.3 MA4070C Module Features                             | 7  |
| 1.4 System Features                                     | 7  |
| 1.5 Specifications                                      | 8  |
| 1.6 Available MA4367 System Configurations              | 8  |
| 2.0 INSTALLATION                                        | 9  |
| 2.1 Unpacking the Unit                                  | 9  |
| 2.2 Operating Environment                               | 9  |
| 2.3 Power Requirements                                  |    |
| 2.4 Rack Mounting                                       |    |
| 2.5 Module Installation/Replacement                     |    |
| 3.0 OPERATION                                           |    |
| 3.1 Front Panel Description                             |    |
| 3.2 Front Panel Operating Modes                         | 15 |
| 3.3 Remote Control Operating Instructions               |    |
| 4.0 REAR PANEL CONNECTIONS                              |    |
| 4.1 MA4011B – AC Power/Control Module                   |    |
| 4.1 MA4012B – DC Power/Control Module                   |    |
| 4.2 MA4061B - MMDS Upconverter Card                     |    |
| 4.3 MA4070C - Power Amplifier                           |    |
| 5.0 STATUS AND ERROR CODES                              |    |
| 5.1 MA4061B Status and Error Codes                      | 24 |
| 5.2 MA4070C Status and error Codes                      | 25 |
| 5.3 MA4011B Power/Control Module Status and Error Codes |    |

## <u>INDEX</u>

| 6.0 DETAILED REMOTE CONTROL                              |  |
|----------------------------------------------------------|--|
| 6.1 Operation                                            |  |
| 6.2 Message Format                                       |  |
| 6.3 Command Structure                                    |  |
| 6.4 Response Structure                                   |  |
| 6.5 Detailed Command Descriptions and System Responses   |  |
| 6.6 CRC Calculation                                      |  |
| 7.0 WARRANTY AND SERVICE POLICIES                        |  |
| 7.1 Warranty Statement                                   |  |
| 7.2 Service Policies: How to Return an Item for Service: |  |
| 7.3 Repair Charges and Warranty Exemptions               |  |
| APPENDIX A – CRC – 16 Calculations Table                 |  |
| APPENDIX B – MA4367 SNMP Agent Configuration Procedure   |  |

### **1.0 GENERAL INFORMATION**

#### 1.1 System Overview

The **MA4367** is a frequency-agile commercial quality transmitter for MMDS applications. Advanced design permits full frequency agility over the 2505 to 2681 MHz frequency band while still maintaining a phase noise specification which exceeds the requirement for 64 and 256QAM. The MA4367 is a Vecima 4000 series system which includes an upconverter, power amplifier and power supply/control module housed in a single chassis. The **MA4061B** is a frequency agile MMDS upconverter in a modular circuit card designed for use with the Vecima MA4000 Series. The **MA4070C** is a solid state, fixed gain power amplifier for MMDS applications. Each MA4000 card chassis with common MA4011B or MA4012B power supply can contain 1 MA4061B and 1 MA4070C Power Amplifier in a 4U rack mount configuration. This advanced, cost-effective transmitter offers high performance, flexibility and space efficiency.

#### 1.2 MA4061B Module Features

- Front panel selectable output frequency from 2505 to 2681 MHz in 62.5 kHz steps
- RF output muted when changing output configuration or phase lock alarm
- High reliability, state of the art design using microstrip MMIC and surface mount technology; conservative component derating and 100% burn in help ensure reliable operation
- Low power consumption
- Input IF AGC ensures very stable output level, even if input varies

#### 1.3 MA4070C Module Features

- 4 W linear transmit power for 64 or 256QAM modulation
- May be operated with video
- High reliability, state of the art design using microstrip MMIC and surface mount technology; conservative component derating and 100% burn in help ensure reliable operation
- Low power consumption

#### 1.4 System Features

- Local control via LCD and 4 soft touch push buttons
- Remote frequency and level agile via RS232/RS485 or optional SNMP
- Fully phase locked synthesized oscillators referenced to a TCXO for exceptional frequency stability
- Durable design is reflected in the stainless steel chassis and lexan labels
- International internal switching power supply (100 to 240 VAC) or DC supply (-36 to -60 VDC)
- Front panel displays IF/RF power

#### 1.5 Specifications

#### IF INPUT

IF Center Frequency Input Bandwidth IF Input Level Input Connector IF AGC

#### **RF OUTPUT**

Output Frequency Band Linear Output Power [64/256 QAM] Output level adjustment Spectrum Output Connector Frequency Step Size Output Bandwidth Frequency Stability (10 to 40°C) Gain Flatness Gain Stability Mute Level Phase Noise

#### POWER CONSUMPTION

AC Option DC Option

#### **MISCELLANEOUS**

Remote Control Interface Remote Control Connector Operating Temperature Relative Humidity Configuration Dimensions

#### **COMPONENTS**

MA4003 MMDS Chassis MA4011B (AC) or MA4012B (DC) power/control modules MA4061B MMDS Upconverter MA4070C MMDS Power Amplifier 44.00 MHz 6.0 MHz 25 to 35 dBmV F female connector, 75 ohm Selectable enable/disable

2505 to 2681 MHz +36 dBm for MER >= 38 dB 0 to -15 dB Inverted relative to IF input N female connector, 50 ohm 62.5 kHz steps, 2505 to 2681 MHz  $\pm 3$  kHz (MA4011B/MA4012B TCXO 1 ppm)  $\pm 0.8$  dB over 6 MHz  $\pm 0.7$  dB (10 to 40°C) -60 dBc -94 dBc/Hz at 10 kHz offset

120 VAC nominal (100 to 240 VAC), 50/60 Hz, 175 W max. -48 VDC nominal (-36 to -60 VDC), 175 W max.

RS232/RS485 (SNMP or alarm contact closure optional) RJ45 (in and out) 10 to 40°C (50 to 104°F) 95% max. Standard 19" rack mount, 4U height, front panel control/display 17.5" (w) x 13.7" (d) x 7" (h) (44.4 x 34.8 x 17.8 cm)

Specifications subject to change without notice.

#### 1.6 Available MA4367 System Configurations

The MA4367 is available in the following configurations:

| <u>System</u>    | <u> </u> |
|------------------|----------|
| MA4367AC         | 2        |
| MA4367AC/SNMP    | 2        |
| MA4367AC/SNMP/EA | 2        |
| MA4367DC         | 2        |
| MA4367DC/SNMP    | 2        |
| MA4367DC/SNMP/EA | 2        |
|                  |          |

Description 2.5GHz TX/UC System,100-240VAC 2.5GHz TX/UC System,100-240VAC,SNMP 2.5GHz TX/UC System,100-240VAC,SNMP,ExternalAlarm 2.5GHz TX/UC System,-48VDC 2.5GHz TX/UC System,-48VDC,SNMP 2.5GHz TX/UC System,-48VDC,SNMP,ExternalAlarm

### 2.0 INSTALLATION

#### CAUTION: This device must be professionally installed.

1 mW/CM<sup>2</sup> is the maximum permissible exposure for radio transmitters between 1.5 to 100 GHz for uncontrolled environments. The installer of this radio equipment must ensure that the antenna is located or pointed such that it does not emit RF fields in excess of the FCC recommended limits.

For more information, refer to the Federal Communications Commission guidelines on radio frequency safety, accessible through their Web site: www.fcc.gov.

#### 2.1 Unpacking the Unit

Carefully remove the equipment from its packing material and set it on a solid surface, such as a table or desk. If it appears damaged in any way, notify the carrier, and keep all packing materials for inspection by the carrier's agent.

#### 2.2 Operating Environment

The MA4367 system includes an active cooling fan tray which forces cooling air from the bottom through to the top of the chassis. For adequate ventilation, a space of 1U (1.75") should be left in the rack, directly above the MA4367 chassis for warm air exhaust. It is designed to operate at temperatures ranging from 10 to 40°C (50 to 104°F). As with all electrical equipment, operation at excessive temperature accelerates the deterioration of components. For this reason, measures should be taken to prevent the build up of excessive heat in the rack.

#### Antenna Requirements

The MA4367 is operated with a user-supplied antenna. Please consult table 2.2A for further information. Mount the antenna according to the manufacturer's instructions.

| Transmit | ter Power | Antenna Type  | Antenna Gain | Safe Distance |  |  |
|----------|-----------|---------------|--------------|---------------|--|--|
| (Watts)  | (dBm)     |               | (dBi)        | (meters)      |  |  |
| 4        | 36.0      | Omni          | 10           | 0.59          |  |  |
| 4        | 36.0      | 180° Sectoral | 9.5          | 0.56          |  |  |
| 4        | 36.0      | 180° Sectoral | 12.5         | 0.79          |  |  |
| 4        | 36.0      | 120° Sectoral | 11           | 0.66          |  |  |
| 4        | 36.0      | 120° Sectoral | 14           | 0.93          |  |  |
| 4        | 36.0      | 90° Sectoral  | 13           | 0.83          |  |  |
| 4        | 36.0      | 90° Sectoral  | 16           | 1.18          |  |  |

#### TABLE 2.2A: ANTENNA LIST

**Caution:** The antenna(s) used for MA4367 Agile MMDS Transmitter system is to be installed in an outdoor fixed environment. The antenna is to be mounted on an outdoor permanent structure with a minimum separation distance of 1.5 meters between the antenna elements and nearby persons.

RF exposure compliance is addressed at the time of licensing.

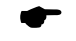

The maximum recommended antenna gain is 18 dBi.

#### 2.3 Power Requirements

The equipment is supplied with either an AC international auto-ranging internal power supply which allows it to be powered from any 100 to 240 VAC; 50 to 60 Hz source, or a DC supply capable of operating from –36 to –60 VDC.

Check the total current consumption of all equipment on the same line before applying power to the MA4367 system. Avoid sharing a power source that feeds heavy motors or other equipment, which require large current drains.

#### 2.4 Rack Mounting

The MA4367 system is designed for standard rack mounting in a 19" equipment rack. It requires 4U (7.00") of vertical rack space. It should be installed in a rack allowing access to the back of the unit. The upconverter should be isolated from strong RF radiation emanating from local equipment in the rack. Power line transients that may cause damage to the unit should be avoided. For adequate ventilation, a space of 1U (1.75") should be left in the rack, directly above the MA4367 chassis for warm air exhaust.

#### 2.5 Module Installation/Replacement

- 1. Power off the chassis using the rear panel power switch
- 2. Disconnect the RF cables from the rear of the corresponding module
- 3. Using a screwdriver, loosen the corresponding front panel captive screws until the module is free to pull forward
- 4. Insert the replacement module and retighten the front panel captive screws
- 5. Turn on the power switch
- 6. Configure the output frequency and IF/RF levels. Note that after power cycle, the frequency of the MA4061B needs to be re-entered in order for the power detectors on the MA4070C to lock on properly.
- 7. Reconnect the rear panel RF cables

### **3.0 OPERATION**

### 3.1 Front Panel Description

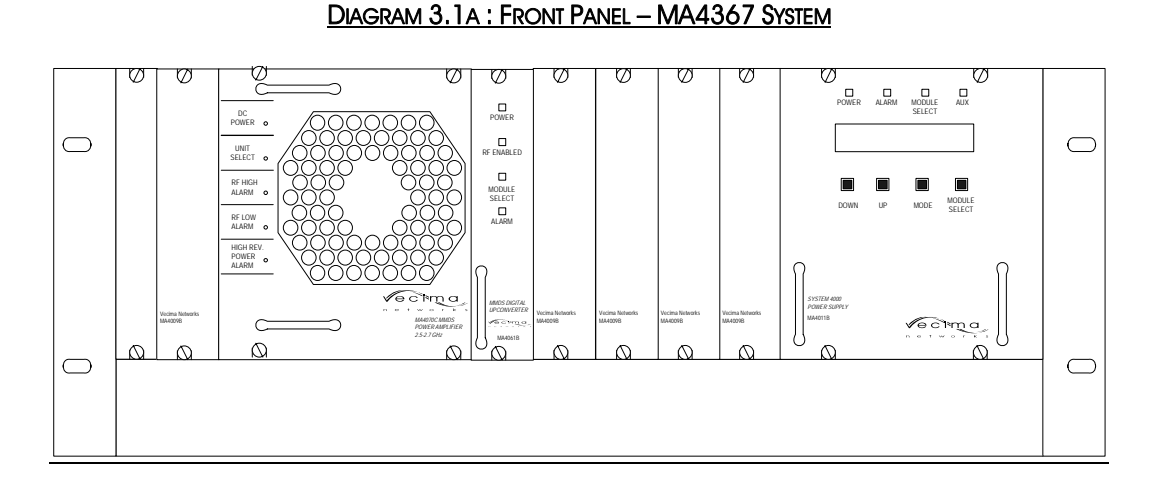

As shown in Diagram 3.1A, the power/control module front panel has an LCD display, four soft touch push buttons, and 4 indicator LEDs. All other modules have 4 indicator LEDs. Modules are configured using push buttons on the power supply module, or via the remote interface. If no configuration adjustments are being made via the front panel controls, the display back light will shut off after a five minute interval. Pressing any of the front panel buttons will re-enable the back light.

#### 3.1.1 MA4011B/MA4012B Power/Control Modules

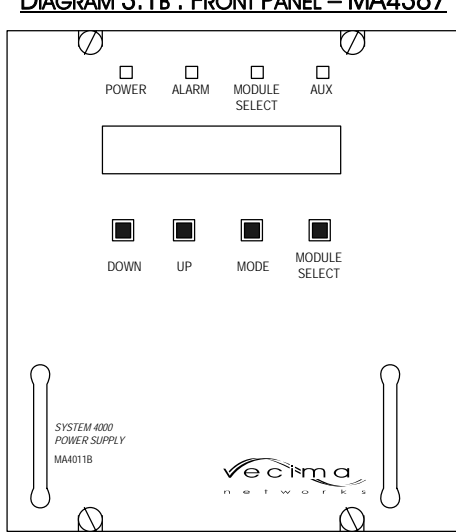

DIAGRAM 3.1B : FRONT PANEL - MA4367

#### DISPLAY

The first line on the display is the Mode Information Line. It shows the settings for the currently selected module. The possible operating modes depend upon the currently selected module (See Section 3.2, Front Panel Operating Modes for a detailed description of the available modes).

The second line on the display is the Status Information Line. The Status Line is divided as follows:

The two leftmost characters are "mX" where X is replaced by the currently selected module address. When used with the MA4070C Power Amp Module or the MA4070C Power Amp Module, they can be installed as shown in Diagram 3.1A.

Each MA4003 chassis can accommodate one MA4061B Upconverter Module and one MA4070C Power Amplifier Module.

The next two characters are "sXX" where "XX" indicate the status code for the currently selected module. Refer to Section 5.0, Status Codes for a list of current status codes.

The next two characters are "eXX" where "XX" indicates the error code for the currently selected module. (This code is only displayed when it is non-zero). Refer to Section 6.0, Error Codes for the list of current error codes.

The final three characters indicate if local front panel control of the MA4003 chassis is enabled. Local/Remote control is indicated by "L/R" while remote-only control is indicated by "R". With remote-only control, the local control via the front panel is locked out.

#### MODULE SELECT BUTTON

The MODULE SELECT button allows the user to select the module to display and/or control (the MODULE SELECT LED will be lit on the selected module, and the LCD display will indicate the module address in the status line).

#### MODE BUTTON

The MODE button allows the user to cycle through each of the various modes for the selected module.

#### UP/DOWN BUTTONS

The UP/DOWN buttons adjust the settings for the currently selected mode of the selected module.

#### POWER ON LED

When the green POWER ON indicator is illuminated, the module has been correctly installed and powered on.

#### ALARM LED

A constant Alarm LED on the MA4011B/MA4012B indicates a critical alarm condition. Detailed alarm information is available by selecting the module from the front panel and observing the status and error codes on the LCD display.

#### MODULE SELECT LED

When the green MODULE SELECT indicator is illuminated, it indicates that the corresponding module has been selected from the front panel or via the remote control interface.

#### AUX LED

This LED is reserved for future use.

#### 3.1.2 MA4061B – Upconverter Card

#### DIAGRAM 3.1C : FRONT PANEL - MA4367

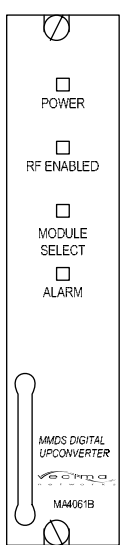

#### POWER ON LED

When the green POWER ON indicator is illuminated, the module has been correctly installed and powered on.

#### RF ENABLED LED

When the green RF ENABLED indicator is illuminated, the internal output circuitry is enabled to provide an RF output. The RF ENABLED indicator does not necessarily indicate the presence of an output, it only reflects that the module is capable of an RF output if an IF input is applied and the levels configured.

#### MODULE SELECT LED

When the green MODULE SELECT indicator is illuminated, it indicates that the corresponding module has been selected from the front panel or via the remote control interface.

#### ALARM LED

The red MA4061B ALARM indicator has two modes. A flashing Alarm LED indicates a non-critical alarm condition (i.e. soft alarm). A constant Alarm LED indicates a critical alarm condition (i.e. hard alarm). Detailed alarm information is available by selecting the corresponding module from the front panel and observing the status and error codes on the LCD display.

#### 3.1.3 MA4070C - Power Amplifier

#### DIAGRAM 3.1D : FRONT PANEL - MA4367

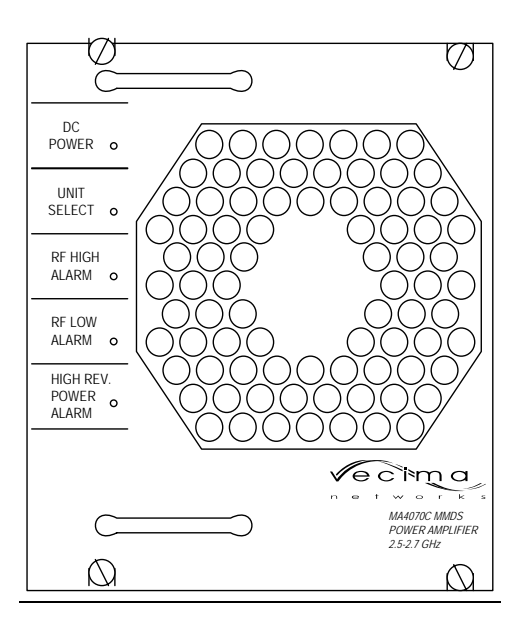

#### DC POWER LED

When the green DC POWER indicator is illuminated, the module has been correctly installed and powered on.

#### UNIT SELECT LED

When the green UNIT SELECT indicator is illuminated, the corresponding module has been selected from the front panel or via the remote control interface.

#### RF HIGH ALARM LED

When the RF HIGH ALARM LED is illuminated, detected power levels have exceeded acceptable limits. Limits will depend on whether default or custom thresholds are set.

#### RF LOW ALARM LED

When the RF LOW ALARM LED is illuminated, detected power levels have fallen below acceptable limits. Limits will depend on whether default or custom thresholds are set.

#### HIGH REV POWER ALARM LED

When the HIGH REV POWER ALARM LED is illuminated, detected power levels have exceeded acceptable limits. Limits will depend on whether default or custom thresholds are set.

### 3.2 Front Panel Operating Modes

#### 3.2.1 MA4061B Upconverter Modes

#### FREQUENCY

When this mode is selected, the display will read: Frq XXXX.XXXX MHz

The displayed frequency is the current configured Output Frequency. To adjust the output frequency, use the UP/DOWN buttons. Single stepping will allow 62.5 kHz adjustment, while holding the buttons depressed will change the frequency more quickly.

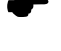

The displayed frequency represents the center of the band.

During frequency change, the output is muted and the RF ENABLED indicator is turned off for 5 seconds to avoid undesirable interference.

#### <u>AUTO IF</u>

When this mode is selected, the display will read: IF AGC Enabled

or

#### IF AGC Disabled

Pressing the Up or Down buttons will toggle the display between Enabled and Disabled. When enabled, the MA4061B will automatically optimize the IF level and ensure it is within a pre-set threshold range (default  $\pm 0.5$  dB). When disabled, the IF level can be manually adjusted as described in the next section.

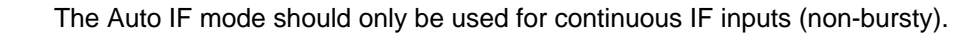

If the IF level is not within ±4.0 dB of the optimum level during Auto IF mode, the output will be muted to avoid undesirable interference, and the Alarm LED will be on.

At the time of shipping, the AUTO IF is enabled.

#### IF LEVEL ADJUST

When this mode is selected, the display will read: IFPwr ±XX.X dB

The display indicates the approximate IF power level measured at the internal IF power detector. To adjust the IF level, use the UP/DOWN buttons. To configure the MA4061B Upconverter for optimum performance, the IF level should be adjusted to read approximately 0.0 dB (-0.5 to +0.5). An IF level less than 0 dB will degrade noise performance and a level above 0 dB will promote intermodulation products.

The IF level can only be adjusted if the Auto IF mode is disabled.

#### **RF OUTPUT LEVEL ADJUST**

When this mode is selected, the display will read: RFPwr ±XX.X dBm

The display indicates the approximate RF output power level measured by the internal RF power detector at the output of the MA4061B upconverter. To adjust the RF level, use the UP/DOWN buttons. The RF output level may be set within the range of -15 dBm to +3 dBm.

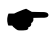

Ensure that the IF level is correctly set before adjusting the RF level.

Adjustments of the MA4061B output level will also directly affect the output level of the MA4070C power amplifier.

#### OUTPUT ENABLE/DISABLE

When this mode is selected, the display will read:

#### **Output Enabled**

or

#### **Output Disabled**

Pressing the Up or Down buttons will toggle the display between Enabled and Disabled. When enabled, the RF output from the MA4061B Upconverter is enabled. When disabled, the RF output from the MA4061B Upconverter is disabled.

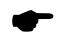

An RF output is only present when there is a valid IF input configured as described in the previous sections. This means that at the time of shipping, the output is disabled until a valid input is applied.

#### IF AND RF ALARM THRESHOLD SETTING

The IF and RF alarm threshold can be configured by the user via remote control.

Default settings are as follows: IF +4, -4 dB, alarm function enabled

#### RF -15, +4 dBm, alarm function enabled

The IF and RF alarms can be independently enabled or disabled via remote control. Refer to Section 6.5, Detailed Command Descriptions and System Responses for instructions on how to adjust these settings.

#### **DEFAULT SETTINGS**

At the time of shipping from factory, the default settings of the MA4061B are:

#### AUTO IF AGC enabled

#### IF & RF Thresholds enabled

Output is disabled (until a vaild input is supplied)

The default status code at the time of shipping is s0E. Once a valid input is applied, this status will change.

#### 3.2.2 MA4070C Power Amplifier Modes

#### FORWARD POWER

When this mode is selected, the display will read: Fwd Pwr XX.X dB

The display indicates the approximate RF power at the output of the MA4070C power amplifier. To adjust the RF level, use the UP/DOWN buttons. Note that since the MA4070C is a fixed gain device, the MA4367 transmitter actually adjusts the RF output power of the MA4061B upconverter. Therefore any changes made to the MA4070C output level will also be reflected in the MA4061B output level. The RF level is measured by the internal RF power detector at the output of the MA4367 power amplifier. The detector measures from +20 dBm to +40 dBm. It is recommended to use a calibrated external power meter for accurate setting of the power level.

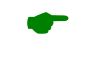

If operating by remote control, adjustments of the forward power level cannot be made directly. The power must be adjusted by altering the MA4061B output level.

#### REVERSE POWER

When this mode is selected, the display will read:

Rev Pwr XX.X dBm

The display indicates the approximate RF power level returned to the card from mismatched connections, etc. The detector measures from +20dBm to +40dBm

#### OUTPUT ENABLE/DISABLE

When this mode is selected, the display will read:

#### **Output Enabled**

or

#### **Output Disabled**

Pressing the Up or Down buttons will toggle the display between Enabled and Disabled. When enabled, the RF output from the MA4070C Power Amplifier is enabled. When disabled, the RF output from the MA4070C Power Amplifier is disabled. TEMP

When this mode is selected, the screen indicates the internal temperature of the amplifier.

#### FORWARD AND REVERSE ALARM THRESHOLD SETTING

The IF and RF alarm threshold can be configured by the user via remote control.

| Default settings are as follows: | ForwardHigh | +41 dB, alarm function disabled  |
|----------------------------------|-------------|----------------------------------|
|                                  | ForwardLow  | +20 dB, alarm function disabled  |
|                                  | ReverseHigh | +40 dBm, alarm function disabled |

The alarms can be independently enabled or disabled via remote control. Refer to Section 6.5, Detailed Command Descriptions and System Responses for instructions on how to adjust these settings.

#### 3.2.3 MA4011B/MA4012B Power/Control Module Modes

#### **ADDRESS**

When this mode is selected, the display will read:

#### Address XXX

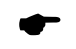

The displayed address is the currently selected MA4003 chassis Address. A different address can be selected by pressing the Up or Down buttons. The MA4003 chassis has an address from 001 - 999. The address is only used for remote control and monitoring purposes. The factory default address is 999.

#### **INTERFACE SELECT**

When this mode is selected, the display will read:

RS232 Selected or Comm Disabled or SNMP Selected or SNMPext Selected or TerminI Selected or RS485 Selected

Pressing the Up or Down buttons will toggle the display between the above modes.

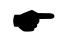

The Remote Interface Connector Pinout will change depending upon the Interface Type selected. Please refer to Section 4.1, Power/Control Module Rear Panel Connection for details.

#### RS232 SELECTED

In this mode, the external interface is RS232. The interface connector is the lower RJ-45 socket on the rear panel of the power supply. The display will indicate R/L in the lower right-hand corner. See Section 4.1 for electrical interface details and section 6 for remote control details.

#### COMM DISABLED

In this mode, remote communications is disabled. The display will still indicate R/L in the corner.

#### SNMP SELECTED

In this mode, the SNMP communications is enabled. Choosing this mode will set the unit to remote control only, as indicated by "R" in the corner of the display. In this mode, local control of the unit via the front panel buttons is disabled. See below for instructions on exiting this mode from the front panel to re-enable local control.

#### SNMPEXT SELECTED

In this mode, the SNMP communications is enabled using an external SNMP module. This mode in not used unless an external SNMP module is delivered with the unit. Choosing this mode will set the unit to remote control only, as indicated by "R" in the corner of the display. In this mode, local control of the unit via the front panel buttons is disabled. See below for instructions on exiting this mode from the front panel to re-enable local control.

#### **SNMP Breakout Feature**

This SNMP breakout feature has been added in order to provide the function of exiting from the SNMP control via the front panel. When the MA4012B power supply indicates SNMP SELECTED or SNMPext SELECTED, the modules in the chassis will be periodically polled and "R" is displayed in the corner of the display to indicate only remote control is allowed.

#### **SNMP Breakout Procedure**

To break out of SNMP control:

1. Press and hold the Module Select button for approximately 10 seconds.

2. Upon release of the Module Select button, all communication to the controller, including SNMP, is disabled and COMM DISABLED is displayed on the front panel.

#### **Re- enabling SNMP**

When the SNMP Controller is in the COMM DISABLED state:

1. Select SNMP ENABLED or "SNMPext ENABLED from the communication type menu.

2. After 5 seconds, the front panel will automatically be locked out.

NOTE: The SNMP module will begin or continue polling if SNMP has been previously enabled through the

MIB browser. There may be some delay, as long as 6 1/2 minutes, before a full chassis scan is performed.

#### TERMINAL SELECTED

In this mode, the RS232 interface is enabled, with operation suitable for connection to a terminal or terminal emulator. The remote protocol is similar to the normal RS232 operation, except the timing restrictions are eliminated, permitting regular typing speed for the commands. The display will indicate R/L in the lower right-hand corner.

#### RS485 SELECTED

In this mode, the external interface is RS485. The interface connector is the lower RJ-45 socket on the rear panel of the power supply. The display will indicate R/L in the lower right-hand corner. See section 4.1 for electrical interface details and section 6 for remote control details.

#### SOFTWARE REVISION

When this mode is selected, the revision number of the software is displayed.

#### **BUTTON GUARD**

This mode may be selected to guard against accidental contact of the front panel buttons that may change the settings of the MA4367. When button guard is set to ON, the buttons will be disabled after the display backlight is extinguished. To re-enable the buttons, follow the instructions on the display: press the down button and then the mode button. The button guard feature will still be active and the buttons will again be disabled when the backlight is extinguished.

#### **3.3 Remote Control Operating Instructions**

The MA4000 system may be controlled via the RS232/RS485 Remote Interface connector. (Refer to Section 4.1, Power/Control Module Rear Panel Connections for the connector pin-out).

The input data rate can be 9600, 14400, or 28800 baud. The MA4000 System Controller will automatically determine which data rate is in use and adjust accordingly. There are no user settings relating to baud rate selection. For additional information refer to Section 6.0, Detailed Remote Control.

### 4.0 REAR PANEL CONNECTIONS

The MA4367 can use either an AC or DC power/control module. The diagram below shows a rear panel with an AC power/control module.

#### DIAGRAM 4.0A: REAR PANEL - MA4367 SYSTEM

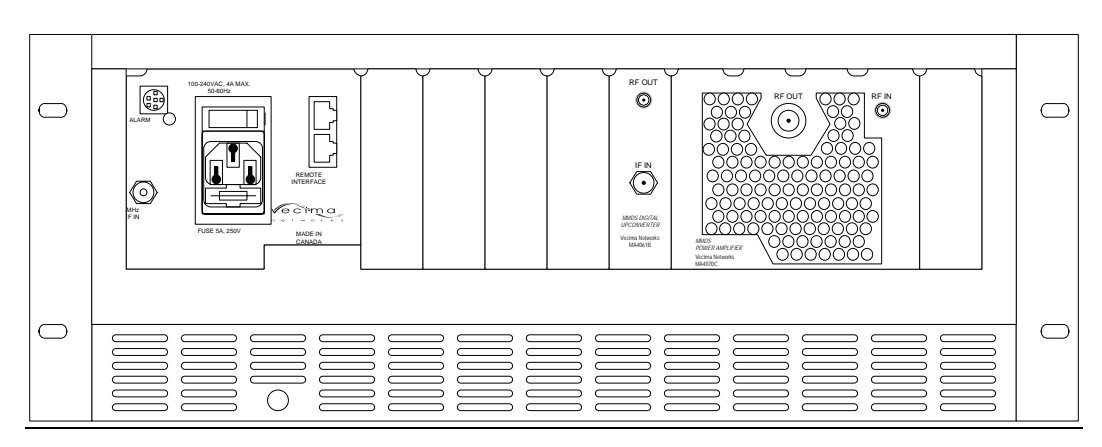

#### 4.1 MA4011B – AC Power/Control Module

#### DIAGRAM 4.1A : REAR PANEL - MA4367

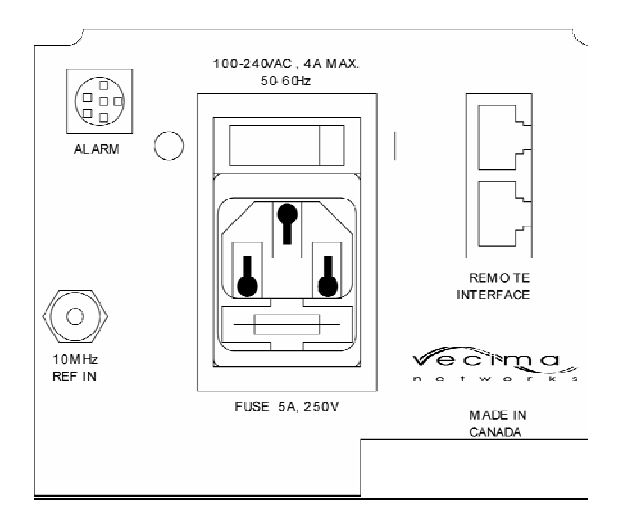

#### AC POWER ENTRY MODULE

The AC input accepts input from 100 - 240 VAC. The fuse is internal to the IEC holder. If the fuse requires replacement, ensure the voltage and current rating is correct. Turn off the AC power switch and then remove the AC cord to power off the chassis.

#### 4.1 MA4012B – DC Power/Control Module

#### DIAGRAM 4.1B : REAR PANEL - MA4367

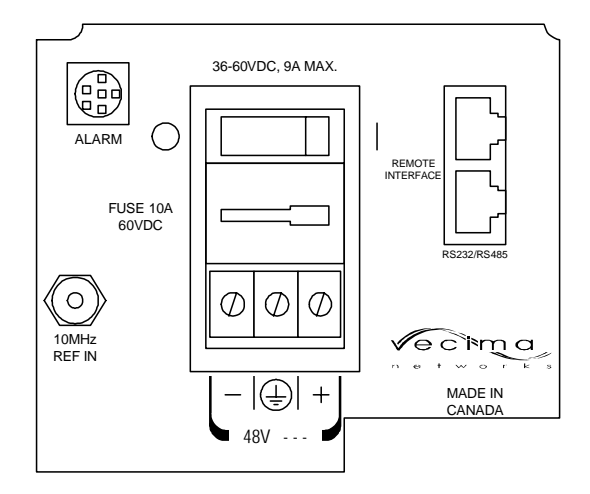

#### DC INPUT

The DC input accepts input voltages from 36 to 60 VDC. An indicating fuse is included which exposes a marker if the fuse is blown. If the fuse requires replacement, ensure the voltage and current rating is correct. The fuse type is a 10 Amp, 125VDC indicating telecom-style fuse. Suggested part numbers are Bussman GMT-10 or Littlefuse 0481010. The fuse mounts with the indicator to the right. The DC power switch may be used for turning the power on and off to the entire chassis.

#### <u>ALARM</u>

This connector is used for an external alarm monitor. It is an 8-pin miniature circular connector. The indicated pins are connected to a dry-contact relay that is active when an alarm is present in the chassis. See Table 4.1A and Diagram 4.1B for the connector pin descriptions.

#### DIAGRAM 4.1B : ALARM SOCKET CONNECTIONS

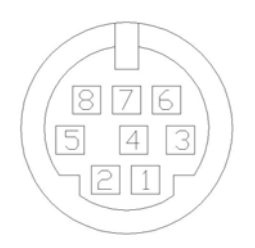

#### TABLE 4.1 A : ALARM SOCKET PINOUT

| Pin Number    | Function        |  |  |  |  |  |
|---------------|-----------------|--|--|--|--|--|
| 5             | Common          |  |  |  |  |  |
| 6             | Normally closed |  |  |  |  |  |
| 7             | Normally open   |  |  |  |  |  |
| 1, 2, 3, 4, 8 | Not connected   |  |  |  |  |  |

#### REMOTE INTERFACE

The Remote Interface connector is a dual RJ45. The upper socket is used for the Ethernet interface with the lower socket used for RS232 or RS485. The pin-out for the matching RJ45 plug is shown in the following table and diagram:

#### DIAGRAM 4.1C : RJ45 PLUG CONNECTIONS

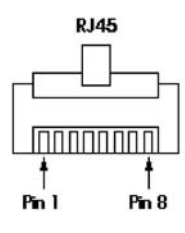

#### TABLE 4.1B : RS232 PIN-OUT

| Terminal |         |               |         | Upconverter |
|----------|---------|---------------|---------|-------------|
| RJ45 Pin | Signal  | Direction     | Signal  | RJ45 Pin    |
| 1        | CTS     | $\leftarrow$  | CTS     | 1           |
| 2        | DSR     | ←             | DSR     | 2           |
| 3        | RXD     | ←             | TXD     | 3           |
| 4        | RXD/GND | —             | RXD/GND | 4           |
| 5        | TXD/GND | —             | TXD/GND | 5           |
| 6        | TXD     | $\rightarrow$ | RXD     | 6           |
| 7        | DTR     | $\rightarrow$ | DTR     | 7           |
| 8        | RTS     | $\rightarrow$ | RTS     | 8           |

**Note:** The above pin-out allows a straight through RJ45 cable to be used for connection between the terminal and the MA4003 chassis. It is also possible to use an RJ45 - DB25 adapter to connect to a PC or similar RS232 standard serial port.

| Terminal |        |                   |        | Upconverter |
|----------|--------|-------------------|--------|-------------|
| RJ45 Pin | Signal | Direction         | Signal | RJ45 Pin    |
| 1        | NC     |                   | NC     | 1           |
| 2        | NC     |                   | NC     | 2           |
| 3        | А      | $\leftrightarrow$ | А      | 3           |
| 4        | GND    | —                 | GND    | 4           |
| 5        | GND    | —                 | GND    | 5           |
| 6        | В      | $\leftrightarrow$ | В      | 6           |
| 7        | NC     |                   | NC     | 7           |
| 8        | NC     |                   | NC     | 8           |

#### TABLE 4.1C: RS485 PIN-OUT

**Note:** The above pin-out allows connection to an RS485 communications bus. If desired, an RS485 - RS232 converter and an RJ45 - DB25 adapter can be used to connect to a PC or similar RS232 serial port.

#### 4.2 MA4061B - MMDS Upconverter Card

#### DIAGRAM 4.2A : REAR PANEL - MA4367

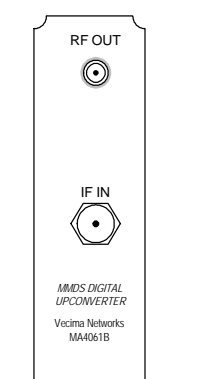

#### <u>RF OUT</u>

The RF out SMA connector provides the RF output signal from 2505 to 2681 MHz with a level of -15 to 3 dBm. The impedance is 50 ohm.

#### <u>IF IN</u>

The IF Input F connector accepts an input signal at 44 MHz with up to a 6 MHz bandwidth from a 75 ohm source. The level should be from +25 to +35 dBmV.

#### 4.3 MA4070C - Power Amplifier

#### DIAGRAM 4.3A: REAR PANEL - MA4367

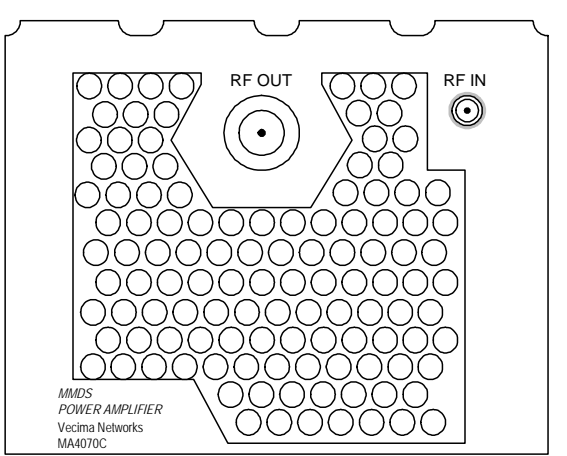

<u>RF OUT</u>

The RF output N connector provides the RF output signal from 2505 to 2681 MHz. The impedance is 50 ohm RF IN

The RF Input SMA connector accepts an input signal at 2505 to 2681 MHz with up to a 6 MHz bandwidth from a 50 ohm source.

### **5.0 STATUS AND ERROR CODES**

#### 5.1 MA4061B Status and Error Codes

The status and error codes are displayed on line 2 of the LCD display. They consist of an 's' or 'e' character followed by a 2 digit hexadecimal number. The following tables can be used to interpret the meaning of the digits. For example, a display of s02 e40 indicates that IF AGC is enabled and there is an IF Threshold error. If there are no errors, the error code will not be displayed, and only the status will be visible.

| Sta | Status Code Left Digit |   |   |   |   |   |   |   |   |   |   |   |   |   |   |                      |
|-----|------------------------|---|---|---|---|---|---|---|---|---|---|---|---|---|---|----------------------|
| 0   | 1                      | 2 | 3 | 4 | 5 | 6 | 7 | 8 | 9 | Α | В | С | D | Е | F | Status               |
|     | ٠                      |   |   |   |   |   |   |   |   |   |   |   |   |   |   | Backup relay enabled |
|     |                        | ٠ | ٠ | ٠ | • | • | ٠ | • | • | • | • | ٠ | ٠ | • | • | Unused               |

| Sta | Status Code Right Digit |   |   |   |   |   |   |   |   |   |   |   |   |   |   |                                   |
|-----|-------------------------|---|---|---|---|---|---|---|---|---|---|---|---|---|---|-----------------------------------|
| 0   | 1                       | 2 | 3 | 4 | 5 | 6 | 7 | 8 | 9 | Α | В | С | D | Ε | F | Status                            |
|     | ٠                       |   | • |   | • |   | • |   | • |   | • |   | • |   | • | Output is disabled                |
|     |                         | ٠ | • |   |   | ٠ | • |   |   | • | ٠ |   |   | ٠ | ٠ | IF AGC is enabled                 |
|     |                         |   |   | • | ٠ | ٠ | • |   |   |   |   | • | • | ٠ | ٠ | IF threshold detection is enabled |
|     |                         |   |   |   |   |   |   | ٠ | • | • | ٠ | • | • | ٠ | ٠ | RF threshold detection is enabled |

| Err | or C | ode | Left | : Dig | jit |   |   |   |   |   |   |   |   |   |   |                    |
|-----|------|-----|------|-------|-----|---|---|---|---|---|---|---|---|---|---|--------------------|
| 0   | 1    | 2   | 3    | 4     | 5   | 6 | 7 | 8 | 9 | Α | В | С | D | Ε | F | Status             |
|     | ٠    |     | ٠    |       | •   |   | • |   | • |   | • |   | ٠ |   | ٠ | Fixed LO error     |
|     |      | ٠   | ٠    |       |     | • | ٠ |   |   | ٠ | • |   |   | • | ٠ | IF AGC error       |
|     |      |     |      | •     | •   | • | ٠ |   |   |   |   | • | ٠ | • | ٠ | IF threshold error |
|     |      |     |      |       |     |   |   | • | • | • | • | • | ٠ | ٠ | ٠ | RF threshold error |

| Err | or C | ode | Rig | ht D | igit |   |   |   |   |   |   |   |   |   |   |                      |
|-----|------|-----|-----|------|------|---|---|---|---|---|---|---|---|---|---|----------------------|
| 0   | 1    | 2   | 3   | 4    | 5    | 6 | 7 | 8 | 9 | Α | В | С | D | Ε | F | Status               |
|     | ٠    |     | •   |      | •    |   | • |   | • |   | • |   | • |   | • | Output is muted      |
|     |      | ٠   | ٠   |      |      | ٠ | • |   |   | • | • |   |   | • | ٠ | Hard alarm condition |
|     |      |     |     | •    | •    | • | • |   |   |   |   | • | • | • | • | Soft alarm condition |
|     |      |     |     |      |      |   |   | • | • | • | • | • | • | ٠ | • | Variable LO error    |

#### 5.2 MA4070C Status and error Codes

The status and error codes are displayed on line 2 of the LCD display. They consist of an 's' or 'e' character followed by a 2 digit hexadecimal number. The following tables can be used to interpret the meaning of the digits. If there are no errors, the error code will not be displayed, and only the status will be visible.

| Sta | tus | Cod | e Le | eft D | igit |   |   |   |   |   |   |   |   |   |   |        |
|-----|-----|-----|------|-------|------|---|---|---|---|---|---|---|---|---|---|--------|
| 0   | 1   | 2   | 3    | 4     | 5    | 6 | 7 | 8 | 9 | Α | В | С | D | Ε | F | Status |
|     | •   | •   | •    | •     | ٠    | • | • | • | • | • | • | • | • | • | ٠ | Unused |

-1

| Sta | tus | Cod | e Ri | ght | Digi | t |   |   |   |   |   |   |   |   |   | _                                                    |
|-----|-----|-----|------|-----|------|---|---|---|---|---|---|---|---|---|---|------------------------------------------------------|
| 0   | 1   | 2   | 3    | 4   | 5    | 6 | 7 | 8 | 9 | Α | В | С | D | Ε | F | Status                                               |
|     | •   |     | •    |     | •    |   | • |   | • |   | • |   | • |   | • | Output is disabled                                   |
|     |     | •   | •    |     |      | • | • |   |   | • | • |   |   | • | • | Forward power high threshold<br>detection is enabled |
|     |     |     |      | •   | •    | • | • |   |   |   |   | • | • | • | • | Forward power low threshold<br>detection is enabled  |
|     |     |     |      |     |      |   |   | • | • | ٠ | • | • | • | • | • | RF threshold detection is enabled                    |

| Err | or C | ode | Left | t Dig | jit |   |   |   |   |   |   |   |   |   |   |                               |
|-----|------|-----|------|-------|-----|---|---|---|---|---|---|---|---|---|---|-------------------------------|
| 0   | 1    | 2   | 3    | 4     | 5   | 6 | 7 | 8 | 9 | Α | В | С | D | Е | F | Status                        |
|     | •    |     |      |       |     |   |   |   |   |   |   |   |   |   |   | Reverse power threshold error |
|     |      | •   | •    | •     | •   | • | • | • | • | • | • | • | • | • | • | Unused                        |

| Err | or C | ode | Rig | ht D | igit |   |   |   |   |   |   |   |   |   |   |                                    |
|-----|------|-----|-----|------|------|---|---|---|---|---|---|---|---|---|---|------------------------------------|
| 0   | 1    | 2   | 3   | 4    | 5    | 6 | 7 | 8 | 9 | Α | В | С | D | Ε | F | Status                             |
|     | •    |     | •   |      | •    |   | • |   | ٠ |   | • |   | ٠ |   | • | Hard alarm condition               |
|     |      | ٠   | •   |      |      | ٠ | ٠ |   |   | ٠ | ٠ |   |   | • | • | Soft alarm condition               |
|     |      |     |     | •    | ٠    | ٠ | • |   |   |   |   | • | • | • | • | Forward power high threshold error |
|     |      |     |     |      |      |   |   | • | • | • | • | • | • | • | • | Forward power low threshold error  |

#### 5.3 MA4011B Power/Control Module Status and Error Codes

The status and error codes are displayed on line 2 of the LCD display. They consist of an 's' or 'e' character followed by a 2 digit hexadecimal number. The following tables can be used to interpret the meaning of the digits. If there are no errors, the error code will not be displayed, and only the status will be visible.

| Sta | tus | Cod | e Le | ft D | igit |   |   |   |   |   |   |   |   |   |   |        |
|-----|-----|-----|------|------|------|---|---|---|---|---|---|---|---|---|---|--------|
| 0   | 1   | 2   | 3    | 4    | 5    | 6 | 7 | 8 | 9 | Α | В | С | D | Ε | F | Status |
|     | •   | •   | •    | •    | •    | • | • | • | • | • | • | • | ٠ | ٠ | ٠ | Unused |

| Sta | tus | Cod | e Ri | ght | Digi | t |   |   |   |   |   |   |   |   |   |                          |
|-----|-----|-----|------|-----|------|---|---|---|---|---|---|---|---|---|---|--------------------------|
| 0   | 1   | 2   | 3    | 4   | 5    | 6 | 7 | 8 | 9 | Α | В | С | D | Ε | F | Status                   |
|     | •   |     |      |     |      |   |   |   |   |   |   |   |   |   |   | Local control locked out |
|     |     | ٠   | ٠    | ٠   | ٠    | • | ٠ | • | ٠ | ٠ | ٠ | ٠ | ٠ | ٠ | ٠ | Unused                   |

| Err | or C | ode | Left | Dig | jit |   |   |   |   |   |   |   |   |   |   | _                           |
|-----|------|-----|------|-----|-----|---|---|---|---|---|---|---|---|---|---|-----------------------------|
| 0   | 1    | 2   | 3    | 4   | 5   | 6 | 7 | 8 | 9 | Α | В | С | D | Ε | F | Status                      |
|     | •    |     |      |     |     |   |   |   |   |   |   |   |   |   |   | 5 Volt supply under voltage |
|     |      | ٠   | ٠    | ٠   | •   | ٠ | ٠ | • | • | ٠ | ٠ | ٠ | ٠ | ٠ | ٠ | Unused                      |

| Err | or C | ode | Rig | ht D | igit |   |   |   |   |   |   |   |   |   |   |                              |
|-----|------|-----|-----|------|------|---|---|---|---|---|---|---|---|---|---|------------------------------|
| 0   | 1    | 2   | 3   | 4    | 5    | 6 | 7 | 8 | 9 | Α | В | С | D | Ε | F | Status                       |
|     | ٠    |     | ٠   |      | ٠    |   | ٠ |   | ٠ |   | • |   | • |   | ٠ | Hard alarm condition         |
|     |      | ٠   | ٠   |      |      | ٠ | ٠ |   |   | ٠ | • |   |   | ٠ | ٠ | Unused                       |
|     |      |     |     | ٠    | ٠    | ٠ | ٠ |   |   |   |   | ٠ | • | ٠ | • | 24 Volt supply under voltage |
|     |      |     |     |      |      |   |   | • | • | • | • | • | • | • | • | 10 Volt supply under voltage |

#### ma4367\_ml\_03\_sd

### 6.0 DETAILED REMOTE CONTROL

#### 6.1 Operation

The MA4367 system may be controlled via the RS232/RS485 Remote Interface connector. (See Section 4.1, Power/Control Module Rear Panel Connections for the connector pin-out).

The input data rate can be 9600, 14400, or 28800 baud. The MA4000 System Controller will automatically determine which data rate is in use and adjust accordingly. There are no user settings relating to baud rate selection.

#### 6.2 Message Format

All messages to the MA4000 system controller consist of a sequence of ASCII characters. Messages must meet the following guidelines in order to be correctly interpreted by the controller.

- There can be no more than 75 ms between consecutive message bytes.
- After receiving the entire message, the MA4000 System Controller will require approximately 200 ms to process and respond to the message.
- Only one message can be processed at a time, consequently the user must wait for a reply before sending a new message.
- Commands sent to an invalid chassis address will be discarded without a response.

#### 6.3 Command Structure

The command structure consists of a sequence of ASCII characters terminated by a carriage return. All ASCII characters are case-insensitive unless otherwise indicated. Commands are to be in one of the following two general formats:

#### <start>ADD<sp>MOD<sp>CC<sp>CRC<cr>

or

#### <start>ADD<sp>MOD<sp>CC<sp>PARM<sp>CRC<cr>

<start> ASCII Asterisk character

- <sp> ASCII Space character
- <cr> ASCII Carriage Return character
- ADD = Address (3 ASCII characters)

Addresses are 3 digit numbers. Three digits (including leading zeros) are required to correctly define an address.

#### MOD = Module (1 ASCII character)

- A = Module A (Leftmost module)
- B = Module B
- J = Module J (Next to Power Control Module)

CC = Command Code (2 or 3 ASCII characters)

| MA4061B Command Codes             |                                       |
|-----------------------------------|---------------------------------------|
| FL = Load Frequency               | IAS = Set IF AGC Threshold            |
| AI = Set IF Attenuation           | IAE = Enable IF AGC Threshold         |
| AR = Set RF Attenuation           | IAD = Disable IF AGC Threshold        |
| OE = Enable Output                | RTS = Set RF Threshold                |
| OD = Disable Output               | RTD = Disable RF Threshold            |
| ITS = Set IF Threshold            | RTE = Enable RF Threshold             |
| ITD = Disable IF Threshold        | SU = Unit Status Request              |
| ITE = Enable IF Threshold         | LE = Enable Local Control             |
|                                   | LD = Disable Local Control            |
| MA4070C Command Codes             |                                       |
| OE = Enable Output                | FPHS = Forward Power High Set         |
| OD = Disable Output               | FPHE = Forward Power Hi Enable        |
| SU = Unit Status Request          | FPHD = Forward Power High Disable     |
| SC = Configuration Status Request | FPLS = Forward Power Low Set          |
| LE = Enable Local Control         | FPLE = Forward Power Low Enable       |
| LD = Disable Local Control        | FPLD = Forward Power Low Disable      |
|                                   | RPS = Reverse Power Threshold Set     |
|                                   | RPE = Reverse Power Threshold Enable  |
|                                   | RPE = Reverse Power Threshold Disable |

#### **CRC** = CRC-16 checksum (3 characters)

The checksum is preferred, but not required. If the checksum is used, the first character is an ASCII "V" followed by the low and high bytes respectively of the computed CRC 16 checksum (the checksum characters are not necessarily ASCII). The checksum is to be computed on all characters after the initial <start> character up to, and including, the first "V" character in the CRC section. If the checksum is not used, the 3 characters should be ASCII "NNN" (they must be uppercase).

PARM is one or more characters, and is command specific.

#### 6.4 Response Structure

The response structure will consist of a sequence of ASCII characters, terminated by a carriage return. Responses will be in one of the two following general formats:

#### <start>ADD<sp>R<sp>RC<sp>CRC<cr>

or

#### <start>ADD<sp>R<sp>RC<sp>PARM<sp>CRC<cr>

There will be one response returned for all commands.

- <start> ASCII Asterisk character
- <sp> ASCII Space character
- <cr> ASCII Carriage Return character
- **ADD** = Address (3 characters)

The address of the unit that is responding to the command.

**R** = ASCII "R" character (1 character)

Indicates that this is a response to a previous message.

- **RC** = Response Code (3 characters)
  - OK = Command Accepted

MOD = Command Denied because the addressed module is invalid

ERR = Command Denied because of Syntax Error

CRC = Command Denied because of CRC-16 error

CRC = CRC-16 checksum (3 characters)

The response checksum is always valid. The first character will be an ASCII "V" followed by the low and high bytes respectively of the computed CRC 16 checksum (the checksum characters are not necessarily ASCII). The checksum will be computed on all characters after the initial <start> character up to, and including, the first "V" character in the CRC section.

PARM is one or more characters, and is command specific.

#### 6.5 Detailed Command Descriptions and System Responses

#### 6.5.1 MA4061B Upconverter Detailed Command Descriptions and System Responses

This section defines each of the command codes and the associated parameters for the MA4061B Upconverter module.

FL - Load Frequency

Description: Loads the frequency for the specified module.

- Parameters: Desired frequency in MHz, in the form XXXX.XXXX. Leading zeros are optional, but not required. The decimal point and four trailing characters are required. Valid input frequencies are between 2505.0000 MHz and 2681.0000 MHz. Valid trailing characters are multiples of 0.0625 MHz, all others will be denied.
- Example: \*999<sp>A<sp>FL<sp>2500.0625<sp>CRC<cr>
- Response: OK or MOD or ERR or CRC
- AI Set IF Attenuation

Description: Sets the IF attenuation for the specified module.

- Parameters: Desired IF attenuation in dB, in the form XX.XX. Leading zeros are optional, but not required. The decimal point and two trailing characters are required. Valid attenuation values are between 0 dB and 25 dB in 0.25 dB steps. Valid trailing characters are 00, 25, 50 or 75.
- Example: \*999<sp>A<sp>Al<sp>10.50<sp>CRC<cr>

**Response:** OK or MOD or ERR or CRC

AR - Set RF Attenuation

**Description:** Sets the RF attenuation for the specified module.

- Parameters: Desired RF output attenuation in dB, in the form XX.XX. Leading zeros are optional, but not required. The decimal point and two trailing characters are required. Valid attenuation values are between 0 dB and 39.75 dB in 0.25 dB steps. Valid trailing characters are 00, 25, 50 or 75.
- Example: \*999<sp>A<sp>AR<sp>4.25<sp>CRC<cr>
- Response: OK or MOD or ERR or CRC
- ITS Set IF Threshold

Description: Sets the IF thresholds for the specified module.

- **Parameters:** Desired IF thresholds in dB, in the form X.X<sp>-X.X. Leading zeros are optional, but not required. The decimal point and trailing character is required. The first parameter is the positive threshold and can range between 4.0 and 0.0 dB. The second parameter is the negative threshold and can range between 0.0 and -4.0 dB. The trailing character can range between 0.0 and 0.9.
- Example: \*999<sp>A<sp>ITS<sp>1.5<sp>-1.5<sp>CRC<cr>

**Response:** OK or MOD or ERR or CRC

ITE - Enable IF Threshold

**Description:** Enables IF Threshold detection for the specified module.

Parameters: None

- **Example:** \*999<sp>A<sp>ITE<sp>CRC<cr>
- **Response:** OK or MOD or ERR or CRC

ITD - Disable IF Threshold

Description: Disables IF Threshold detection for the specified module.

Parameters: None

Example: \*999<sp>A<sp>ITD<sp>CRC<cr>

Response: OK or MOD or ERR or CRC

IAS - Set Auto IF Threshold

Description: Sets the Auto IF Thresholds for the specified module.

- **Parameters:** Desired IF thresholds in dB, in the form X.X<sp>-X.X. Leading zeros are optional, but not required. The decimal point and trailing character is required. The first parameter is the positive threshold and can range between 4.0 and 0.0 dB. The second parameter is the negative threshold and can range between 0.0 and -4.0 dB. The trailing character can range between 0.0 and 0.9.
- Example: \*999<sp>A<sp>IAS<sp>1.5<sp>-1.5<sp>CRC<cr>
- **Response:** OK or MOD or ERR or CRC
- IAE Enable Auto IF

**Description:** Enables Auto IF Mode for the specified module.

Parameters: None

- Example: \*999<sp>A<sp>IAE<sp>CRC<cr>
- Response: OK or MOD or ERR or CRC
- IAD Disable Auto IF

Description: Disables Auto IF Mode for the specified module.

Parameters: None

Example: \*999<sp>A<sp>IAD<sp>CRC<cr>

**Response:** OK or MOD or ERR or CRC

RTS - Set RF Threshold

Description: Sets the RF Thresholds for the specified module.

**Parameters:** Desired RF thresholds in dBm, in the form XX.X<sp>XX.X. Leading zeros are optional, but not required. The decimal point and trailing character is required. The first parameter indicates the high threshold, and the second indicates the low threshold. The trailing character can range between 0.0 and 0.9.

**Example:** \*999<sp>A<sp>RTS<sp>60.0<sp>50.0<sp>CRC<cr>

Response: OK or MOD or ERR or CRC

RTE - Enable RF Threshold

Description: Enables RF Threshold detection for the specified module.

Parameters: None

Example: \*999<sp>A<sp>RTE<sp>CRC<cr>

Response: OK or MOD or ERR or CRC

RTD - Disable RF Threshold

Description: Disables RF Threshold detection for the specified module.

Parameters: None

Example: \*999<sp>A<sp>RTD<sp>CRC<cr>

**Response:** OK or MOD or ERR or CRC

OE - Enable Output

Description: Turns on the Output from the specified module.

Parameters: None

Example: \*999<sp>A<sp>OE<sp>CRC<cr>

Response: OK or MOD or ERR or CRC

**OD** - Disable Output

**Description:** Turns off the Output from the specified module.

Parameters: None

- Example: \*999<sp>A<sp>OD<sp>CRC<cr>
- Response: OK or MOD or ERR or CRC
- LE Enable Local Control

**Description:** Enables local control of the MA4367 system. The module address must indicate a valid module even though the command does not change any module settings.

Parameters: None

Example: \*999<sp>A<sp>LE<sp>CRC<cr>

Response: OK or MOD or ERR or CRC

LD - Disable Local Control

**Description:** Disables local control of the MA4367 system. The module address must indicate a valid module even though the command does not change any module settings.

Parameters: None

Example: \*999<sp>A<sp>LD<sp>CRC<cr>

Response: OK or MOD or ERR or CRC

- SU Status Unit Request
  - **Description:** The Status Unit Request command returns the factory model and revision history for the specified module. The detailed contents of the reply are shown in the response section.

Parameters: None

Example: \*999<sp>A<sp>SU<sp>CRC<cr>

Response: OK or MOD or ERR or CRC

If the response is OK, then the following parameters will also be returned in the order shown below. (Note: X may be replaced by any valid character. All other characters will be as shown).

| Parameter (Units)        | Format      | Example            |  |  |  |
|--------------------------|-------------|--------------------|--|--|--|
| Model                    | XXXXXXXXXXX | Upconverter        |  |  |  |
| Module SN                | XXXXXXX     | 0123456            |  |  |  |
| Hardware Revision        | XXX         | 010 (i.e. Rev 1.0) |  |  |  |
| Microcontroller Revision | XXX         | 010 (i.e. Rev 1.0) |  |  |  |
| PLD Revision             | XXX         | 010 (i.e. Rev 1.0) |  |  |  |

#### TABLE 6.5.1A : RESPONSE PARAMETERS FOR STATUS UNIT REQUEST

| Miscellaneous | 16 chars |  |
|---------------|----------|--|
|               |          |  |

#### 6.5.2 MA4070C Power Amplifier Detailed Command Descriptions and System Responses

This section defines each of the command codes and the associated parameters for the MA4070C Power Amplifier module. **OE** - Enable Output

Description: Turns on the Output from the specified module.

Parameters: None

Example: \*999<sp>A<sp>OE<sp>CRC<cr>

**Response:** OK or MOD or ERR or CRC

OD - Disable Output

**Description:** Turns off the Output from the specified module.

Parameters: None

Example: \*999<sp>A<sp>OD<sp>CRC<cr>

**Response:** OK or MOD or ERR or CRC

LE - Enable Local Control

**Description:** Enables local control of the MA4367 system. The module address must indicate a valid module even though the command does not change any module settings.

Parameters: None

Example: \*999<sp>A<sp>LE<sp>CRC<cr>

Response: OK or MOD or ERR or CRC

LD - Disable Local Control

**Description:** Disables local control of the MA4367 system. The module address must indicate a valid module even though the command does not change any module settings.

Parameters: None

Example: \*999<sp>A<sp>LD<sp>CRC<cr>

Response: OK or MOD or ERR or CRC

SU - Status Unit Request

**Description:** The Status Unit Request command returns the factory model and revision history for the specified module. The detailed contents of the reply are shown in the response section.

Parameters: None

Example: \*999<sp>A<sp>SU<sp>CRC<cr>

Response: OK or MOD or ERR or CRC

If the response is OK, then the following parameters will also be returned in the order shown below. (Note: X may be replaced by any valid character. All other characters will be as shown).

| Parameter (Units)        | Format      | Example            |  |  |  |  |
|--------------------------|-------------|--------------------|--|--|--|--|
| Model                    | XXXXXXXXXXX | MA4070C            |  |  |  |  |
| Module SN                | XXXXXXX     | 0123456            |  |  |  |  |
| Hardware Revision        | XXX         | 010 (i.e. Rev 1.0) |  |  |  |  |
| Microcontroller Revision | XXX         | 010 (i.e. Rev 1.0) |  |  |  |  |
|                          |             |                    |  |  |  |  |
| Miscellaneous            | 16 chars    |                    |  |  |  |  |

#### SC - Status Configuration Request

**Description:** The Status Configuration Request command returns the active configuration, including error codes and alarm status for the addressed module. It also returns the current status of the power supply module. The detailed contents of the reply are shown in the response section.

#### Parameters: None

Example: \*999<sp>A<sp>SC<sp>CRC<cr>

Response: OK or ERR or CRC or MOD

If the response is OK, then the following parameters will also be returned in space delimited format in the order shown below. (Note: X may be replaced by any valid character. All other characters will be as shown). Error codes are the last two digits reported on the status code line. Refer to Section 6.0, Error Codes for more details.

#### TABLE6.5.2B : RESPONSE PARAMETERS FOR STATUS CONFIGURATION REQUEST

| Parameter (Units)              | Format | Example |
|--------------------------------|--------|---------|
| MA4070C Status Code            | XXXX   | 0101    |
| MA4070C RF Power (dBm)         | XXX.X  | 31.5    |
| MA4070C RF Reverse Power (dBm) | XX.X   | < 20    |

#### FPHS - Forward Power High Set

**Description:** Sets the Forward Power High for the specified module. When the Forward Power High is enabled, and the RF Power is above the threshold limit, a non-critical alarm will be triggered.

**Parameters:** Desired RF Thresholds in dBm, in the form XX.X. The decimal point and trailing characters are required. The trailing character can range between 0.0 and 0.9

Example: \*999<sp>B<sp>FPHS<sp>38.0<sp>CRC<cr>

Response: OK or MOD or ERR or CRC

#### **FPHE** – Enable Forward Power High

**Description:** Enables the Forward Power High for the specified module. When the Forward Power High is enabled, and the RF Power is above the threshold limit, a non-critical alarm will be triggered.

Parameters: None

- Example: \*999<sp>B<sp>FPHE<sp>CRC<cr>
- **Response:** OK or MOD or ERR or CRC

FPHD – Disable Forward Power High

Description: Disables the Forward Power High for the specified module.

- Example: \*999<sp>B<sp>FPHD<sp>CRC<cr>
  - Response: OK or MOD or ERR or CRC

**FPLS** – Set Forward Power Low

- **Description:** Sets the Forward Power Low for the specified module. When the Forward Power Low is enabled, and the RF Power is below the threshold limit, a non-critical alarm will be triggered.
- Parameters: Desired RF Thresholds in dBm, in the form XX.X. The decimal point and trailing characters are required. The trailing character can range between 0.0 and 0.9
- Example: \*999<sp>B<sp>FPLS<sp>34.0<sp>CRC<cr>

Response: OK or MOD or ERR or CRC

FPLE – Enable Forward Power Low

**Description:** Enables the Forward Power Low for the specified module. When the Forward Power Low is enabled, and the RF Power is below the threshold limit, a non-critical alarm will be triggered.

Parameters: None

Example: \*999<sp>B<sp>FLPE<sp>CRC<cr>

Response: OK or MOD or ERR or CRC

FPLD – Disable Forward Power Low

**Description:** Disables the Forward Power Low for the specified module.

#### Parameters: None

| Example: | *999 <sp>B<sp>FPLD<sp>CRC<cr< th=""></cr<></sp></sp></sp> |
|----------|-----------------------------------------------------------|
| Example. | 000<0p>D<0p>11 ED<0p>010<01                               |

Response: OK or MOD or ERR or CRC

- **RPS** Set Reverse Power Threshold
  - **Description:** Sets the Reverse Power Threshold for the specified module. When the Reverse Power Threshold is enabled, and the RF Power is above the threshold limit, a non-critical alarm will be triggered.
  - Parameters: Desired RF Thresholds in dBm, in the form XX.X. The decimal point and trailing characters are required. The trailing character can range between 0.0 and 0.9
  - Example: \*999<sp>B<sp>RPS<sp>25.0<sp>CRC<cr>

**Response:** OK or MOD or ERR or CRC

#### **RPE** – Enable Reverse Power Threshold

**Description:** Sets the Reverse Power Threshold for the specified module. When the Reverse Power Threshold is enabled, and the RF Power is above the threshold limit, a non-critical alarm will be triggered.

Parameters: None

Example: \*999<sp>B<sp>RPE<sp>CRC<cr>

Response: OK or MOD or ERR or CRC

**RPD** – Disable Reverse Power Threshold

Description: Disables the Reverse Power Threshold for the specified module.

Parameters: None

Example:

\*999<sp>B<sp>RPD<sp>CRC<cr>

Response:

OK or MOD or ERR or CRC

### 6.6 CRC Calculation

The CRC calculations are performed using a table driven approach. The polynomial used is X^16+X^15+X^2+1.

Only the basic algorithm and lookup table will be described here. Sample code is available on request. For further information, this approach is described in detail in the following paper:

#### Perez, Aram; Byte-wise CRC Calculations, IEEE Micro, June 1983, pp. 40 - 50

The algorithm for the CRC calculation is as follows:

Exclusive-OR the input byte with the low-order byte of the CRC register to get X.

Shift the CRC register 8 bits to the right.

Exclusive-OR the CRC register with the contents of the table, using X as an index.

Repeat steps 1 - 3 for all message bytes.

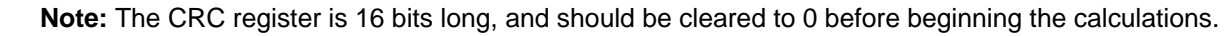

For the transmit message: After all the message bytes have been processed, the CRC is tagged on to the end of the message with the least significant byte first.

For the received message: After all the received message bytes have been processed, the resulting CRC should be zero. If it is not zero, at least one bit error has occurred. If it is zero, it is assumed that no errors have occurred.

### 7.0 WARRANTY AND SERVICE POLICIES

#### 7.1 Warranty Statement

Vecima warrants its products to be free from defects in workmanship or materials for a period of two years. The warranty begins on the date of the original shipment from Vecima to its customer. No claim may be allowed for expenses incurred in installation or use. No other expressed or implied warranties shall apply to the goods sold. Vecima is not responsible for delayed shipments, other loss beyond Vecima's control, or consequential damages of any kind arising in connection with the use of its products. This warranty is a return-to-factory warranty only. During the warranty period Vecima will at its option, replace, repair or refund the price paid for any item which is returned for service. This warranty does not apply to units that have been physically or environmentally abused.

#### 7.2 Service Policies: How to Return an Item for Service:

Before returning any item for service, an R.M.A. (Returned Material Authorization) number must be assigned by Vecima. A unique R.M.A. number will be assigned for each item being returned. When requesting an R.M.A. number, please be prepared to provide the model, Vecima serial number, original invoice number, your purchase order number and an adequate fault description. <u>The serial number of a unit can be found on a barcode label similar to the one pictured below</u>. R.M.A. service is available Monday to Friday from 8:30 a.m. to 4:30 p.m. CST (statutory holidays excepted).

Serial Number 259511 TM2011 P/S #2934

To obtain an R.M.A. number you may:

Call: (306) 955-7075, press '0' for Operator, or '3' for Service Dept. Fax: (306) 384-0086 — Attention: R.M.A. Request

Email: support@vecimanetworks.com

Once an R.M.A. number has been assigned, please refer to it in all correspondence and make certain that all applicable R.M.A. numbers are clearly marked on the outside of each package being returned. You must also ensure that each product is shipped to Vecima in its original shipping container (or equivalent) via Prepaid carrier, with appropriate insurance and customs documentation (where required). Vecima will not accept collect shipments, damaged shipments or shipments unaccompanied by an R.M.A. number.

**For items still under Warranty** – Items will be returned from Vecima Inc. to its customer via prepaid ground carrier. The customer is responsible for any additional costs incurred, including custom clearance and duties. Any alternate means of shipment must be requested by the customer and will be subject to additional charges.

**For items no longer under Warranty** – Items will be returned from Vecima Inc. to its customer via prepaid ground carrier at the customer's expense. The customer is responsible for any additional costs incurred, including custom clearance and duties. Any alternate means of shipment must be requested by the customer and will be subject to additional charges.

#### Shipping Instructions will be provided by the repair center when the RMA number is sent to the customer.

#### 7.3 Repair Charges and Warranty Exemptions

Items returned beyond the warranty period or items that do not qualify for warranty service are subject to additional out-ofwarranty repair charges. Descriptions of these charges and warranty exemptions are below:

- Repair turnaround time is typically 5-14 business days after receipt of the item at Vecima. A Flat Rate Repair Charge will apply to all out-of-warranty items. Flat Rate Repair Charges are subject to change without notice.
- 2) Any faults due to customer error (ie incorrect set-up or configuration settings) are subject to the current Test Fee and will be exempt from warranty.
- 3) Items returned with inadequate fault descriptions are subject to the current Test Fee.
- In the event that no fault is found, the item is subject to the current Test Fee and will be exempt from warranty.
- 5) Any product exhibiting external damage (either from shipping, improper handling or use) will be subject to inspection. If said damages are determined to be the cause of failure, the item will be exempt from warranty. All repairs to correct the external damage are subject to Time & Materials Charges (parts and labor at current rates).
- 6) Items with damage caused by unauthorized repairs or by external devices are subject to current out-of-warranty Flat Rate Repair Charges and are exempt from warranty.
- 7) All products returned for Factory Optioning are subject to the applicable current Option Charge plus Test Fee. Factoryoptioned products carry the balance of the original warranty or a 90 day warranty, whichever is greater.

All out-of-warranty repairs and test fees must be approved by the customer in writing. No repairs will be made until the customer's Purchase Order or Out-Of-Warranty Repair Authorization is received.

### **APPENDIX A – CRC – 16 CALCULATIONS TABLE**

All values in the table are in Hex format.

| X TERM | ENTRY  | X TERM | ENTRY | X TERM | ENTRY    | X TERM | ENTRY | X TERM | ENTRY |
|--------|--------|--------|-------|--------|----------|--------|-------|--------|-------|
| 0      | 0      | 33     | 1540  | 66     | 2A80     | 99     | 6AC0  | CC     | 5500  |
| 1      | C0C1   | 34     | D701  | 67     | EA41     | 9A     | 6B80  | CD     | 95C1  |
| 2      | C181   | 35     | 17C0  | 68     | EE01     | 9B     | AB41  | CE     | 9481  |
| 3      | 140    | 36     | 1680  | 69     | 2EC0     | 9C     | 6900  | CF     | 5440  |
| 4      | C301   | 37     | D641  | 6A     | 2F80     | 9D     | A9C1  | D0     | 9C01  |
| 5      | 3C0    | 38     | D201  | 6B     | EF41     | 9E     | A881  | D1     | 5CC0  |
| 6      | 280    | 39     | 12C0  | 6C     | 2D00     | 9F     | 6840  | D2     | 5D80  |
| 7      | C241   | ЗA     | 1380  | 6D     | EDC1     | A0     | 7800  | D3     | 9D41  |
| 8      | C601   | 3B     | D341  | 6E     | EC81     | A1     | B8C1  | D4     | 5F00  |
| 9      | 6C0    | 3C     | 1100  | 6F     | 2C40     | A2     | B981  | D5     | 9FC1  |
| А      | 780    | 3D     | D1C1  | 70     | E401     | A3     | 7940  | D6     | 9E81  |
| В      | C741   | 3E     | D081  | 71     | 24C0     | A4     | BB01  | D7     | 5E40  |
| С      | 500    | 3F     | 1040  | 72     | 2580     | A5     | 7BC0  | D8     | 5A00  |
| D      | C5C1   | 40     | F001  | 73     | E541     | A6     | 7A80  | D9     | 9AC1  |
| Е      | C481   | 41     | 30C0  | 74     | 2700     | A7     | BA41  | DA     | 9B81  |
| F      | 440    | 42     | 3180  | 75     | E7C1     | A8     | BE01  | DB     | 5B40  |
| 10     | CC01   | 43     | F141  | 76     | E681     | A9     | 7EC0  | DC     | 9901  |
| 11     | CC0    | 44     | 3300  | 77     | 2640     | AA     | 7F80  | DD     | 59C0  |
| 12     | D80    | 45     | F3C1  | 78     | 2200     | AB     | BF41  | DE     | 5880  |
| 13     | CD41   | 46     | F281  | 79     | E2C1     | AC     | 7D00  | DF     | 9841  |
| 14     | F00    | 47     | 3240  | 7A     | E381     | AD     | BDC1  | E0     | 8801  |
| 15     | CFC1   | 48     | 3600  | 7B     | 2340     | AE     | BC81  | E1     | 48C0  |
| 16     | CE81   | 49     | F6C1  | 7C     | E101     | AF     | 7C40  | E2     | 4980  |
| 17     | E40    | 4A     | F781  | 7D     | 21C0     | B0     | B401  | E3     | 8941  |
| 18     | A00    | 4B     | 3740  | 7E     | 2080     | B1     | 74C0  | E4     | 4B00  |
| 19     | CAC1   | 4C     | F501  | 7F     | E041     | B2     | 7580  | E5     | 8BC1  |
| 1A     | CB81   | 4D     | 35C0  | 80     | A001     | B3     | B541  | E6     | 8A81  |
| 1B     | B40    | 4E     | 3480  | 81     | 60C0     | B4     | 7700  | E7     | 4A40  |
| 1C     | C901   | 4F     | F4441 | 82     | 6180     | B5     | B7C1  | E8     | 4E00  |
| 1D     | 9C0    | 50     | 3C00  | 83     | A141     | B6     | B681  | E9     | 8EC1  |
| 1E     | 880    | 51     | FCC1  | 84     | 6300     | B7     | 7640  | EA     | 8F81  |
| 1F     | C841   | 52     | FD81  | 85     | A3C1     | B8     | 7200  | EB     | 4F40  |
| 20     | D801   | 53     | 3D40  | 86     | A281     | B9     | B2C1  | EC     | 8D01  |
| 21     | 18C0   | 54     | FF01  | 87     | 6240     | BA     | B381  | ED     | 4DC0  |
| 22     | 1980   | 55     | 3FC0  | 88     | 6600     | BB     | 7340  | EE     | 4C80  |
| 23     | D941   | 56     | 3E80  | 89     | A6C1     | BC     | B101  | EF     | 8C41  |
| 24     | 1B00   | 57     | FE41  | 8A     | A781     | BD     | 71C0  | F0     | 4400  |
| 25     | DBC1   | 58     | FA01  | 8B     | 6740     | BE     | 7080  | F1     | 84C1  |
| 26     | DA81   | 59     | 3AC0  | 8C     | A501     | BF     | B041  | F2     | 8581  |
| 27     | 1A40   | 5A     | 3B80  | 8D     | 65C0     | C0     | 5000  | F3     | 4540  |
| 28     | 1E00   | 5B     | FB41  | 8E     | 6480     | C1     | 90C1  | F4     | 8701  |
| 29     | Dec-01 | 5C     | 3900  | 8F     | A441     | C2     | 9181  | F5     | 47C0  |
| 2A     | DF81   | 5D     | F9C1  | 90     | 6C00     | C3     | 5140  | F6     | 4680  |
| 2B     | 1F40   | 5E     | F881  | 91     | ACC1     | C4     | 9301  | F7     | 8641  |
| 2C     | DD01   | 5F     | 3840  | 92     | AD81     | C5     | 53C0  | F8     | 8201  |
| 2D     | 1DC0   | 60     | 2800  | 93     | 6D40     | C6     | 5280  | F9     | 42C0  |
| 2E     | 1C80   | 61     | E8C1  | 94     | AF01     | C7     | 9241  | FA     | 4380  |
| 2F     | DC41   | 62     | E981  | 95     | 6FC0     | C8     | 9601  | FB     | 8341  |
| 30     | 1400   | 63     | 2940  | 96     | 6.00E+80 | C9     | 56C0  | FC     | 4100  |
| 31     | D4C1   | 64     | EB01  | 97     | AE41     | CA     | 5780  | FD     | 81C1  |
| 32     | D581   | 65     | 2BC0  | 98     | AA01     | CB     | 9741  | FE     | 8081  |
|        |        |        |       |        |          |        |       | FF     | 4040  |

### **APPENDIX B – MA4367 SNMP AGENT CONFIGURATION PROCEDURE**

#### The MA4367 SNMP agent is an optional feature that must be factory installed at time of order

a) Once PC on same 10.10.10.0 network is connected to the unit with a cross-over Ethernet cable try pinging the unit. This can be done from the DOS prompt.

Microsoft Windows XP [Version 5.1.2600] (C) Copyright 1985-2001 Microsoft Corp.

C:\>ping 10.10.10.11

Pinging 10.10.10.11 with 32 bytes of data:

Reply from 10.10.10.11: bytes=32 time=1ms TTL=64 Reply from 10.10.10.11: bytes=32 time=1ms TTL=64 Reply from 10.10.10.11: bytes=32 time=1ms TTL=64 Reply from 10.10.10.11: bytes=32 time=2ms TTL=64

Ping statistics for 10.10.10.11: Packets: Sent = 4, Received = 4, Lost = 0 (0% loss), Approximate round trip times in milli-seconds: Minimum = 1ms, Maximum = 2ms, Average = 1ms

b) In order to be sure that you are indeed connected to the right unit check the arp cache. The MAC/physical address listed for 10.10.10.11 should be the same address listed on the back label of the unit.

C:\>arp -a

Interface: 10.10.10.2 --- 0x10004Internet AddressPhysical AddressType10.10.10.1100-20-4a-72-1b-5cdynamic

#### c) In order to access the SNMP Agent configuration menus telnet to 10.10.10.11 9999.

C:\>telnet 10.10.10.11 9999

\*\*\* Wavecom SNMP Proxy Agent Serial Number 7207004 MAC address 00:20:4A:72:1B:5C Software version V5.20 Press Enter to go into Setup Mode

#### d) Press Enter at the point to load the Setup Mode; the Current Settings will then be displayed.

Current settings: Hardware: Ethernet Autodetect AUI IP addr: 010.010.010.011 No gateway set Netmask: 255.255.255.000--- not set ---

Baudrate: 09600 I/F Mode: 4C Flow: 00 Chassis addr: 999 SNMPEnable: No

SNMP community name for read: SNMP community name for write:

Change Setup 0 Basics 1 Connection 2 Community strings 8 Exit 9 Save and exit Select:

#### e) As you can see there are 03 main submenus:

#### 0) Basic = SNMP Agent IP Address, subnet mask, IP for SNMP Manager/Traps, password set

Select: 0 IP Address: (010) .(010) .(010) .(011) Set Gateway IP Address (N) N

Netmask: Number of Bits for Host Part (0=default) (08) IP Address for SNMP Traps: (000) .(000) .(000) .(000) Change telnet config password (N) N

#### 1) Connection = Baudrate, I/F Mode, Chassis address, SNMP Enable

Select: 1 Baudrate (09600) I/F Mode (4C) ? Flow (00) ? Chassis address (999) ← Note: must be same as Chassis Address set on MA4012B SNMPEnable (N) N

#### 2) SNMP Community Strings = read and write SNMP Community strings

Select: 2 SNMP community name for read (): public SNMP community name for write (): private

f) Once all of your required changes have been made select option 9 to Save and Exit. This will reset the SNMP Agent and the new settings will be effective as soon as it reloads.

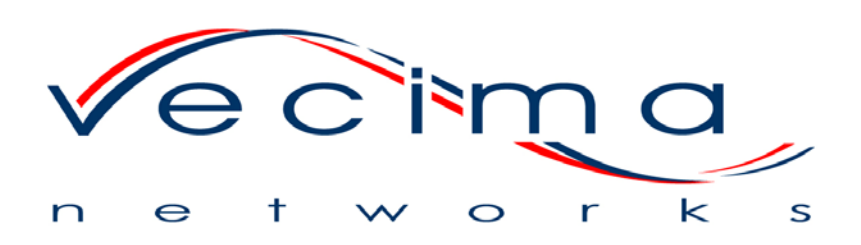

150 Cardinal Place Saskatoon, Saskatchewan, Canada S7L 6H7 Tel: (306) 955-7075 Fax: (306) 955-9919 Web: www.vecimanetworks.com Email: sales@vecimanetworks.com